## FAQ - Auto provisioning: How to configure the provisioning URL.

| Valid fo                                                                                                    | or: N610 N670 N870 N870E | Embedded Integrat | or Virtual Integrator          |  |                            |  |
|----------------------------------------------------------------------------------------------------|--------------------------|-------------------|--------------------------------|--|----------------------------|--|
| Valid for N610 / N670 / N870 / N870E.                                                                                                    |                          |                   |                                |  |                            |  |
| The provisioning server URL can be provided via the following Methods:                                                                                                    |                          |                   |                                |  |                            |  |
| <ol> <li>DHCP option 66</li> <li>DHCP option 114</li> <li>SIP Multicast</li> <li>Gigaset Redirect server</li> <li>Manually via web-interface, go to: SETTINGS - System - Provisioning and configuration: "Provisioning server"</li> </ol> |                          |                   |                                |  |                            |  |
| Gigaset                                                                                                    |                          |                   |                                |  |                            |  |
| SETTINGS i STATUS                                                                                                    |                          |                   |                                |  |                            |  |
| *                                                                                                    | Network                  | > Prov            | Provisioning and configuration |  |                            |  |
| ŧ                                                                                                    | DECT Manager             | >                 | 5                              |  |                            |  |
| &                                                                                                    | Base stations            | > Prov            | sioning server 🔞               |  | profile.gigaset.net/device |  |
|                                                                                                    | Provider or PBX profiles | Auto              | configuration file 🔞           |  | 🖻 Browse                   |  |
|                                                                                                    | Mobile devices           | >                 |                                |  | 🖌 Start auto configuration |  |
| ف                                                                                                    | Telephony                | >                 |                                |  |                            |  |
|                                                                                                    | Online directories       | >                 |                                |  |                            |  |
| ۲                                                                                                    | Online services          | >                 |                                |  |                            |  |
| ŧ                                                                                                    |                          | ✓                 |                                |  |                            |  |
| Web configurator                                                                                                    |                          |                   |                                |  |                            |  |
| Provisioning and configuration                                                                                                    |                          |                   |                                |  |                            |  |